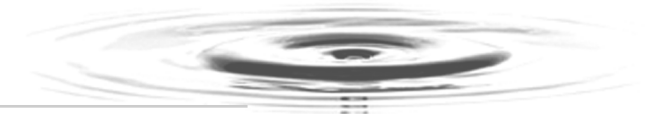

# Interactive Graphics—On the Server

This chapter is dedicated to creating graphics interactively—on the server. Here, we're going to see how to use the GD graphics module with PHP to draw graphics on the server at run time and send them back to the browser. You can draw lines, rectangles, ellipses, and text, modify existing images, and more, sending the results back in a variety of formats: JPEG, GIF, PNG, and so forth. Think of what you can do with this technology—you can draw real-time stock reports, add time and date to images, create weather maps, draw graphs or hotel occupancy charts, and any number of other things.

To make this happen, you have to enable support for the GD module in PHP. To enable that support, configure PHP using --with-gd[=*DIR*], where *DIR* is the GD base install directory. To use the bundled version of the GD library (recommended), use the configure option: --with-gd. That's all it takes. In Windows, you can find the needed DLL, php\_gd2.dll, in the PHP ext directory. Copy it to the main PHP directory, uncomment the php\_gd2.dll line in php.ini, and restart PHP:

```
;extension=php_fdf.dll
extension=php_gd2.dll
;extension=php_gettext.dll
.
.
```

Using GD, we'll be able to use functions such as imagecreate to create images and imagerectangle to draw in them, like this:

```
$image_height = 100;
$image_width = 300;
$image = imagecreate($image_width, $image_height);
$rect_color = imagecolorallocate($image, 128, 128);
imagerectangle($image, 0, 0, 50, 50, $rect_color);
```

OK, we're set; let's start creating graphics! For reference, you can find the GD manual at http://us4.php.net/manual/en/ref.image.php.

Interactive Graphics—On the Server 1

### **Getting Started**

To get started, we're going to create a simple image—just an image showing a background color—and then send it as a JPEG image to the browser. To start, you create an image object with imagecreate, which you use like this:

imagecreate(int x\_size, int y\_size)

The *x\_size* and *y\_size* values are in pixels. Here's how we create our first image:

\$image\_height = 100; \$image\_width = 300;

\$image = imagecreate(\$image\_width, \$image\_height);

To set colors for the image, you use imagecolorallocate, passing it the image you're working with, as well as the red, green, and blue components as values from 0 to 255:

imagecolorallocate(resource image, int red, int green, int blue)

The first time you call imagecolorallocate, this function sets the background color. Subsequent calls set various drawing colors, as we'll see. Here's how we set the background color to light gray (red = 200, green = 200, blue = 200):

```
$image = imagecreate($image_width, $image_height);
```

```
$back_color = imagecolorallocate($image, 200, 200, 200);
```

```
•
```

To send a JPEG image back to the browser, you have to tell the browser that you're doing so with the header function to set the image's type, and then you send the image with the imagejpeg function like this (do this before any other output is sent to the browser):

```
$image_height = 100;
$image_width = 300;
```

\$image = imagecreate(\$image\_width, \$image\_height);
\$back\_color = imagecolorallocate(\$image, 200, 200, 200);
header('Content-Type: image/jpeg');
imagejpeg(\$image);
.

```
2 Interactive Graphics—On the Server > Getting Started
```

Here are some of the image-creating functions for various image formats:

- imagegif. Output a GIF image to browser or file
- imagejpeg. Output a JPEG image to browser or file
- imagewbmp. Output a WBMP image to browser or file
- imagepng. Output a PNG image to browser or file

After sending the image, you can destroy the image object with the imagedestroy function; all this is shown in phybox.php, Example 1.

**EXAMPLE 1** Displaying an image, phpbox.php

| pł</th <th>p<br/>\$image_height = 100;<br/>\$image_width = 300;</th> | p<br>\$image_height = 100;<br>\$image_width = 300;                    |
|----------------------------------------------------------------------|-----------------------------------------------------------------------|
|                                                                      | <pre>\$image = imagecreate(\$image_width, \$image_height);</pre>      |
|                                                                      | <pre>\$back_color = imagecolorallocate(\$image, 200, 200, 200);</pre> |
|                                                                      | <pre>header('Content-Type: image/jpeg'); imagejpeg(\$image);</pre>    |
| ?>                                                                   | <pre>imagedestroy(\$image);</pre>                                     |

The results appear in Figure 1, where you can see our image, which is simply all background color. Cool, a JPEG image created on the server!

| 🚰 http://localhost/phpbox.php - Microsoft Internet Explorer                                                                                                    |       |           | - U ×           |
|----------------------------------------------------------------------------------------------------|-------|-----------|-----------------|
| File Edit View Favorites Tools Help                                                                                                    |       |           | 10              |
| 🗢 Back 🔹 🔿 🖌 🙆 🚮 🥘 Search 🕋 Favorites 🛞 Media 🍏 🛃 🗲                                                                                                    | ) I E |           |                 |
| Address 🕘 http://localhost/phpbox.php                                                                                                    | •     | ∂Go Link  | s ど Customize » |
|                                                                                                    |       |           | *               |
|                                                                                                    |       |           |                 |
|                                                                                                    |       |           |                 |
|                                                                                                    |       |           |                 |
|                                                                                                    |       |           |                 |
|                                                                                                    |       |           |                 |
|                                                                                                    |       |           | *               |
| Done Concernent Concernent Concer |       | 📴 Local i | intranet //     |

FIGURE 1 Displaying an image.

Interactive Graphics—On the Server > Getting Started **3** 

# Embedding an Image in an HTML Page

Because phpbox.php creates a JPEG, you can assign it to the SRC attribute in an <IMG> element in an HTML document, as you see in phpbox.html, Example 2.

**EXAMPLE 2** Displaying an image in an HTML page, phpbox.html

| <html></html>                                       |  |  |  |  |
|-----------------------------------------------------|--|--|--|--|
| <head></head>                                       |  |  |  |  |
| <title></title>                                     |  |  |  |  |
| Embedding interactive images in HTML pages          |  |  |  |  |
|                                                     |  |  |  |  |
|                                                     |  |  |  |  |
| <body></body>                                       |  |  |  |  |
| <center></center>                                   |  |  |  |  |
| <#1>                                                |  |  |  |  |
| Embedding interactive images in HTML pages          |  |  |  |  |
|                                                     |  |  |  |  |
| Here's a blank image created on the server:<br><br> |  |  |  |  |
| <img src="phpbox.php"/>                             |  |  |  |  |
|                                                     |  |  |  |  |
|                                                     |  |  |  |  |
|                                                     |  |  |  |  |

This HTML page appears in Figure 2—complete with our image, as created on the server. Very cool.

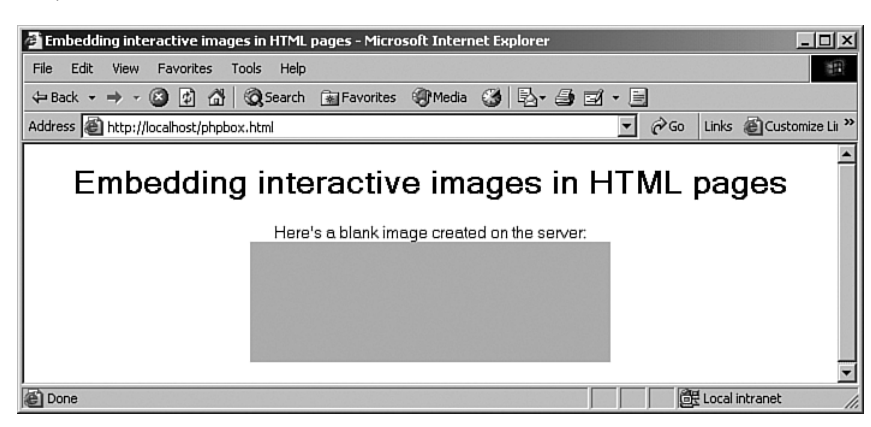

**FIGURE 2** Displaying an interactive image in an HTML page.

4 Interactive Graphics—On the Server > Embedding an Image in an HTML Page

#### Drawing a Line

So far, we've just drawn a blank image using light gray as a background color. How about drawing a visible figure? We'll start by drawing lines using the imageline function, which works like this:

imageline(resource image, int x1, int y1, int x2, int y2, int color)

This function draws a line from (x1, y1) to (x2, y2) in image *image* of color *color*. Note that the top left of the image is (0, 0), and all measurements are in pixels.

Here's an example where we'll draw some lines in a JPEG image using black as a drawing color:

\$image\_height = 100; \$image\_width = 300;

\$image = imagecreate(\$image\_width, \$image\_height);

\$back\_color = imagecolorallocate(\$image, 200, 200, 200);

\$draw\_color = imagecolorallocate(\$image, 0, 0, 0);

imageline(\$image, 20, 20, 80, 80, \$draw\_color);

imageline(\$image, 20, 90, 200, 10, \$draw\_color);

imageline(\$image, 120, 20, 160, 80, \$draw\_color);

After drawing these lines, you can send the new image back to the browser with imagejpeg, as you see in Example 3, phpline.php.

**EXAMPLE 3** Drawing lines, phpline.php

```
<?php
$image_height = 100;
$image_width = 300;
$image = imagecreate($image_width, $image_height);
$back_color = imagecolorallocate($image, 200, 200, 200);
$draw_color = imagecolorallocate($image, 0, 0, 0);
imageline($image, 20, 20, 80, 80, $draw_color);
imageline($image, 20, 90, 200, 10, $draw_color);
</pre>
```

continues

Interactive Graphics—On the Server > Drawing a Line **5** 

```
EXAMPLE 3 continued
imageline($image, 120, 20, 160, 80, $draw_color);
header('Content-Type: image/jpeg');
imagejpeg($image);
imagedestroy($image);
?>
```

Here's an HTML document, phpline.html, which will display our JPEG:

```
<html>
    <HEAD>
        <TITLE>
            Drawing lines on the server
        </TITLE>
    </HEAD>
    <BODY>
        <CENTER>
             <H1>
                 Drawing lines on the server
             </H1>
             Here are some lines in an image created on the server:
             <BR>
             <IMG SRC="phpline.php">
         </CENTER>
    </BODY>
</HTML>
```

The new image appears in Figure 3. Not bad.

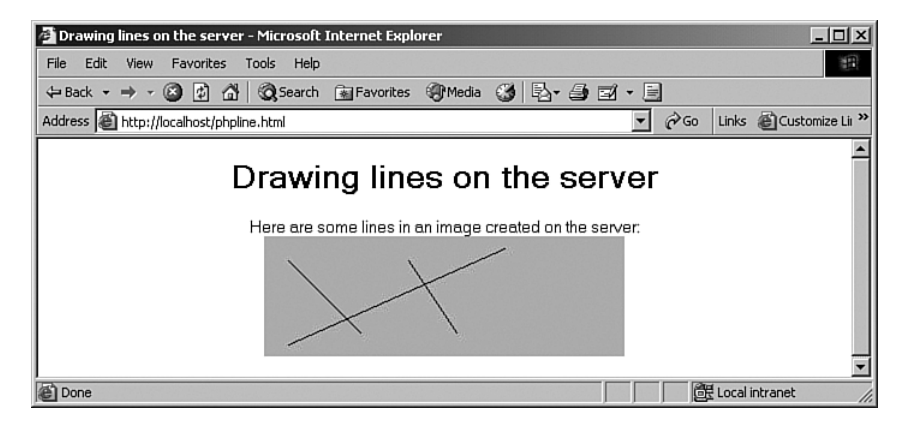

FIGURE 3 Displaying lines in an HTML page.

**6** Interactive Graphics—On the Server > Drawing a Line

# **Drawing Thick Lines**

Want to control the thickness of the lines you draw? Use the imagesetthickness function:

imagesetthickness(resource image, int thickness)

When you call this function and pass an image to it, it sets the drawing width for that image, in pixels. For example, here's how you might add a call to that function in phpthickline.php, where we want to draw lines that are four pixels thick:

<?php

```
$image_height = 100;
$image_width = 300;
$image = imagecreate($image_width, $image_height);
imagesetthickness($image, 4);
imageline($image, 20, 20, 70, 80, $draw_color);
.
.
```

You can see this at work in phpthickline.php and phpthickline.html, Figure 4, where we're drawing the lines from the previous chunk, now four pixels wide.

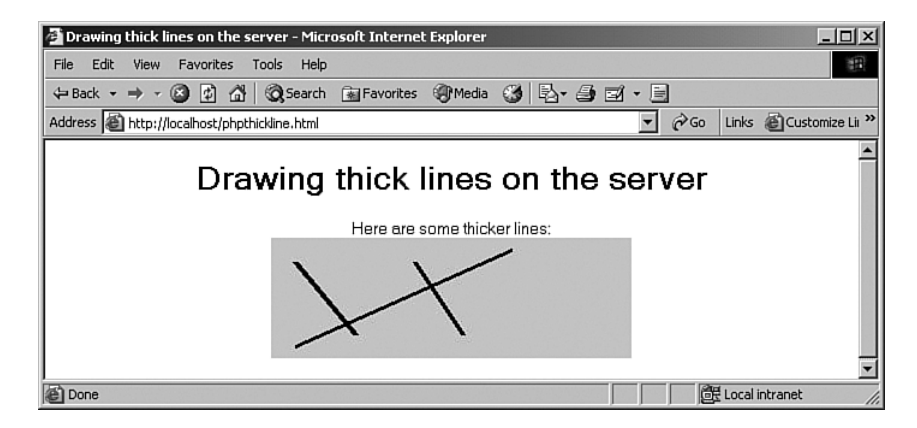

**FIGURE 4** Drawing thick lines.

Interactive Graphics—On the Server > Drawing Thick Lines

7

### Drawing a Rectangle

You can draw plenty of figures using lines alone, but far more GD functions are available. One of them, imagerectangle, draws rectangles:

imagerectangle(resource image, int x1, int y1, int x2, int y2, int color)

This function creates a rectangle of color *color* in image *image* starting at upper-left coordinate *x1*, *y1* and ending at bottom-right coordinate *x2*, *y2*.

Here's an example. We'll start by using black as our drawing color:

```
$draw_color = imagecolorallocate($image, 0, 0, 0);
.
.
.
```

Then we can draw a few rectangles using imagerectangle:

```
$draw_color = imagecolorallocate($image, 0, 0, 0);
imagerectangle($image, 20, 20, 40, 80, $draw_color);
imagerectangle($image, 60, 20, 140, 80, $draw_color);
imagerectangle($image, 160, 20, 270, 80, $draw_color);
.
```

All that's left is to send the results to the browser, as in phprectangle.php, Example 4.

#### **EXAMPLE 4** Drawing rectangles, phprectangle.php

```
<?php
$image_height = 100;
$image_width = 300;
$image = imagecreate($image_width, $image_height);
$back_color = imagecolorallocate($image, 200, 200, 200);
$draw_color = imagecolorallocate($image, 0, 0, 0);
imagerectangle($image, 20, 20, 40, 80, $draw_color);
imagerectangle($image, 60, 20, 140, 80, $draw_color);
</pre>
```

8

Interactive Graphics—On the Server > Drawing a Rectangle

```
imagerectangle($image, 160, 20, 270, 80, $draw_color);
header('Content-Type: image/jpeg');
imagejpeg($image);
imagedestroy($image);
?>
```

We'll embed the image created by phprectangle.php in a web page, phprectangle.html:

```
<html>
    <HEAD>
         <TITLE>
             Drawing rectangles
         </TITLE>
    </HEAD>
    <BODY>
        <CENTER>
             <H1>
                 Drawing rectangles
             </H1>
             <BR>
             <IMG SRC="phprectangle.php">
         </CENTER>
    </BODY>
</HTML>
```

The results appear in Figure 5.

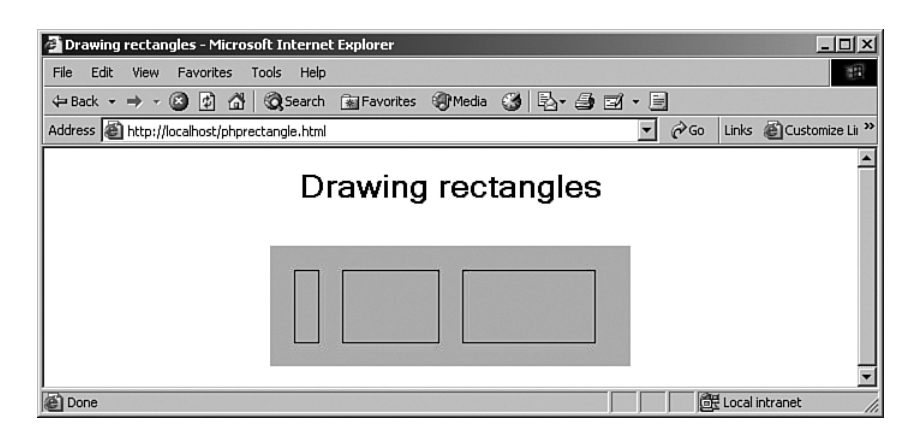

**FIGURE 5** Drawing rectangles.

Interactive Graphics—On the Server > Drawing a Rectangle **9** 

#### Drawing an Ellipse

The imageellipse function, as you can guess, draws ellipses:

imageellipse(resource image, int cx, int cy, int w, int h, int color)

This function draws an ellipse centered at cx, cy in the image represented by *image*. The w and h values specify the ellipse's width and height, respectively. The color of the ellipse is specified by *color*. This function is pretty close to imagerectangle, but instead of specifying the upper-left and lower-right corners, you specify the center of the ellipse and its width and height.

Here's an example of putting this drawing function to work. As usual, we'll start by setting the drawing color. Then we'll draw a few ellipses with this function; here's what it looks like:

```
$back_color = imagecolorallocate($image, 200, 200, 200);
$draw_color = imagecolorallocate($image, 0, 0, 0);
imageellipse($image, 100, 50, 150, 50, $draw_color);
```

imageellipse(\$image, 150, 40, 150, 50, \$draw\_color);

imageellipse(\$image, 200, 30, 150, 50, \$draw\_color);

You can see all the code in phpellipse.php, Example 5.

```
EXAMPLE 5 Drawing ellipses, phpellipse.php
```

```
<?php
```

```
$image_height = 100;
$image_width = 300;
```

```
$image = imagecreate($image_width, $image_height);
```

\$back\_color = imagecolorallocate(\$image, 200, 200, 200);

```
$draw_color = imagecolorallocate($image, 0, 0, 0);
```

```
imageellipse($image, 100, 50, 150, 50, $draw_color);
```

```
imageellipse($image, 150, 40, 150, 50, $draw_color);
```

```
imageellipse($image, 200, 30, 150, 50, $draw_color);
```

```
header('Content-Type: image/jpeg');
```

**10** Interactive Graphics—On the Server > Drawing an Ellipse

```
imagejpeg($image);
```

```
imagedestroy($image);
?>
```

And we'll embed phpellipse.php in phpellipse.html:

```
<html>
    <HEAD>
        <TITLE>
            Drawing ellipses
        </TITLE>
    </HEAD>
    <BODY>
        <CENTER>
             <H1>
                 Drawing ellipses
             </H1>
             <BR>
             <IMG SRC="phpellipse.php">
        </CENTER>
    </BODY>
</HTML>
```

The new ellipses appear in phpellipse.html, Figure 6. Perfect.

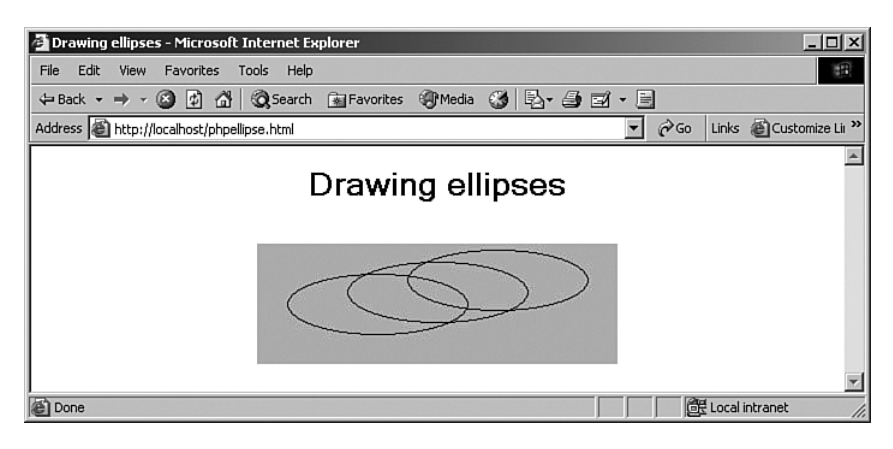

FIGURE 6 Drawing ellipses.

That gets lines, rectangles, and ellipses into our drawing arsenal. A good start.

| Interactive Graphics—On the Server > Drawing an Ellipse | 11 |  |
|---------------------------------------------------------|----|--|

### Drawing a Polygon

If you want to draw your own figures, you can trace them together using multiple lines, but there's an easier way—you can use the imagepolygon function to draw a polygon simply by passing it an array of points. Here's how you use this function in general:

imagepolygon(resource image, array points, int num points, int color)

This function creates a polygon in *image*. The *points* array is a PHP array containing the polygon's vertices (points[0] = x0, points[1] = y0, points[2] = x1, points[3] = y1, and so on). The *num\_points* value holds the total number of points in the polygon, and *color* is the drawing color you want to use.

For example, here's an array of points, \$points, in which every pair of values (array[0] and array[1], array[2] and array[3], and so on) specifies a point on the screen:

```
$points = array(
    0 => 120, 1 => 60,
    2 => 130, 3 => 60,
    4 => 160, 5 => 80,
    6 => 180, 7 => 20,
    8 => 150, 9 => 40,
    10 => 110, 11 => 10,
    12 => 110, 13 => 80
);
```

Now we can draw the resulting polygon with imagepolygon:

imagepolygon(\$image, \$points, 7, \$draw\_color);

The whole example appears in phppolygon.php, Example 6.

#### **EXAMPLE 6** Drawing polygons, phppolygon.php

#### 

**12** Interactive Graphics—On the Server > Drawing a Polygon

```
$image = imagecreate($image_width, $image_height);
$back_color = imagecolorallocate($image, 200, 200, 200);
$draw_color = imagecolorallocate($image, 0, 0, 0);
imagepolygon($image, $points, 7, $draw_color );
header('Content-type: image/jpeg');
imagejpeg($image);
imagedestroy($image);
?>
```

We'll use an HTML document, phppolygon.html, to host the new image:

```
<HTML>
<HEAD>
<TITLE>Drawing polygons</TITLE>
</HEAD>
<BODY>
<CENTER>
<H1>
Drawing polygons
</H1>
<BR>
<IMG SRC="phppolygon.php">
</CENTER>
</BODY>
</HINL>
```

The new polygon appears in Figure 7. Very nice.

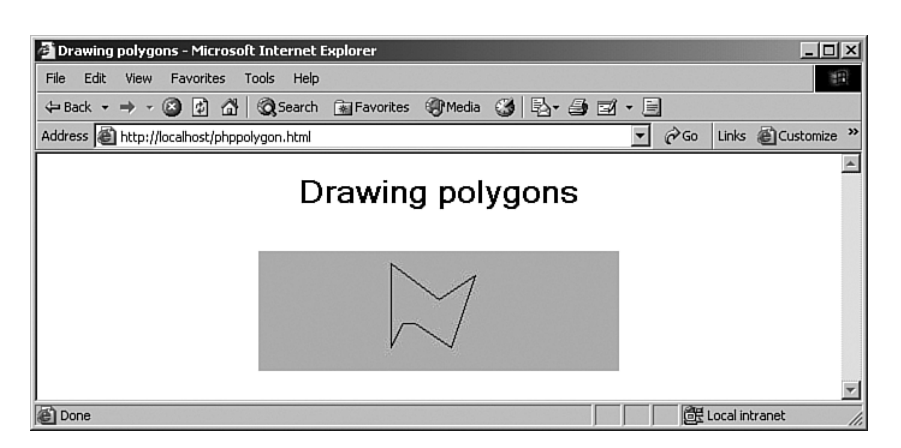

**FIGURE 7** Drawing a polygon.

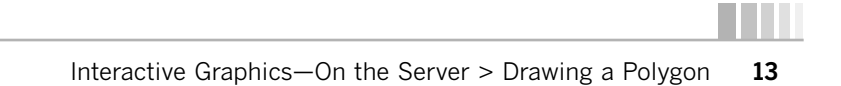

#### Drawing an Arc

The imagearc function lets you draw arcs, which include partial circles and partial ellipses as well as complete circles and ellipses:

imagearc(resource image, int cx, int cy, int w, int h, int s, int e, int color)

This function is designed to draw arcs centered at *cx*, *cy* in the image represented by *image*. The *w* and *h* values specify the ellipse's width and height, respectively, while the start and end points are specified in degrees indicated by the *s* and *e* arguments (here,  $0^{\circ}$  is located at the three-o'clock position). The arc itself is drawn clockwise.

Say that you wanted to draw a smiling face using imagearc. All you need to do is to create the image, set the drawing color, and use imagearc. Here's what it looks like, where we're drawing a complete circle:

```
$image_height = 100;
$image_width = 300;
```

\$image = imagecreate(\$image\_width, \$image\_height);

\$backcolor = imagecolorallocate(\$image, 200, 200, 200);

```
$drawing_color = imagecolorallocate($image, 0, 0, 0);
```

imagearc(\$image, 150, 50, 50, 50, 10, 170, \$drawing\_color);

Then you can use imagearc to draw the rest of the face, as shown in phparc.php, Example 7.

**EXAMPLE 7** Drawing arcs, phparc.php

```
<?php
$image_height = 100;
$image_width = 300;
$image = imagecreate($image_width, $image_height);
$backcolor = imagecolorallocate($image, 200, 200, 200);
$drawing_color = imagecolorallocate($image, 0, 0, 0);
imagearc($image, 150, 50, 50, 50, 10, 170, $drawing_color);
imagearc($image, 150, 50, 70, 70, 0, 360, $drawing_color);
</pre>
```

**14** Interactive Graphics—On the Server > Drawing an Arc

```
imagearc($image, 135, 45, 20, 20, 190, -10, $drawing_color);
imagearc($image, 165, 45, 20, 20, 190, -10, $drawing_color);
header("Content-type: image/jpeg");
imagejpeg($image);
imagedestroy($image);
```

?>

We'll embed phparc.php in phparc.html like this:

```
<HTML>
<HEAD>
<TITLE>Drawing arcs</TITLE>
</HEAD>
<BODY>
<CENTER>
<H1>
Drawing arcs
</H1>
<BR>
<IMG SRC="phparc.php">
</CENTER>
</H1>
<SRC="phparc.php">
</CENTER>
</H1>
</H1>
</H1>
</H1>
</H1>
</H1>
</H1>
</H1>
</H1>
</H1>
</H1>
</H1>
</H1>
</H1>
</H1>
```

You can see the resulting smiling face in Figure 8.

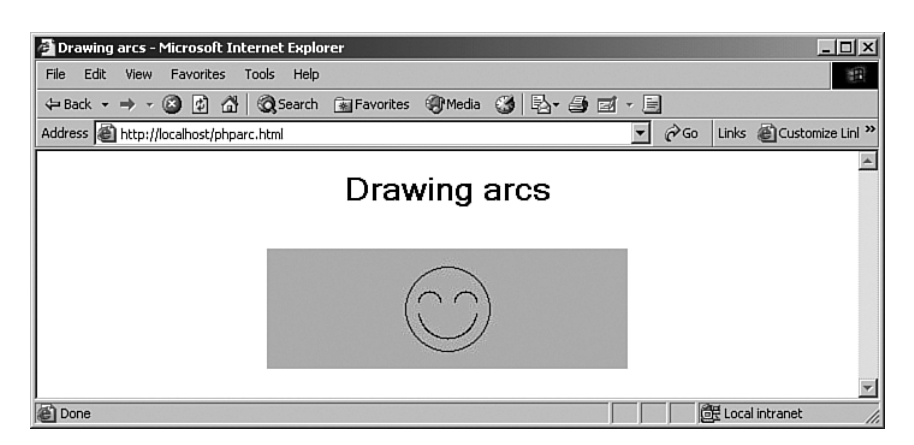

FIGURE 8 Drawing arcs.

| Interactive Graphics—On the Server > Drawing an Arc | 1 | 5 |
|-----------------------------------------------------|---|---|

### Setting Individual Pixels

Want more graphics control? You can set individual pixels using the imagesetpixel method:

imagesetpixel(resource image, int x, int y, int color)

As you'd expect, this function draws a pixel at x, y in image *image* of color *color*. When you're drawing graphics, working pixel-by-pixel is usually too slow. But you can generally get away with drawing extensive pixel graphics on the server because the extra few seconds usually aren't noticed—the Internet is slow enough anyway.

For example, say you wanted to draw a dotted line, which you can do with imagesetpixel. You can use a for loop, as here, where we're drawing one pixel and then skipping three pixels before drawing the next pixel:

```
$image_height = 100;
$image_width = 300;
```

\$image = imagecreate(\$image\_width, \$image\_height);

\$back\_color = imagecolorallocate(\$image, 200, 200, 200); \$drawing\_color = imagecolorallocate(\$image, 0, 0, 0);

```
for($loop_index = 20; $loop_index < 280; $loop_index += 3){</pre>
```

All that's left is to use imagesetpixels to actually draw the individual pixels inside the for loop that we've just set up, as you can see in phppixels.php, Example 8.

**EXAMPLE 8** Drawing pixels, phppixels.php

```
<?php
$image_height = 100;
$image_width = 300;
$image = imagecreate($image_width, $image_height);
$back_color = imagecolorallocate($image, 200, 200, 200);
$drawing_color = imagecolorallocate($image, 0, 0, 0);
for($loop_index = 20; $loop_index < 280; $loop_index += 3){
    imagesetpixel($image, $loop_index, 50, $drawing_color);
}</pre>
```

. . .

}

**16** Interactive Graphics—On the Server > Setting Individual Pixels

```
}
header("Content-type: image/jpeg");
imagejpeg($image);
imagedestroy($image);
?>
```

We'll embed phppixels.php in a web page, phppixels.html:

```
<HTML>
<HEAD>
<TITLE>Drawing individual pixels</TITLE>
</HEAD>
<BODY>
<CENTER>
<H1>
Drawing individual pixels
</H1>
<BR>
<IMG SRC="phppixels.php">
</CENTER>
</BODY>
</HTML>
```

You can see the results in Figure 9, where the line we're drawing is indeed dotted, thanks to the for loop we've used.

| 🚰 Drawing individual pixels - Microsoft Internet Explorer | - 🗆 ×         |
|-----------------------------------------------------------|---------------|
| File Edit View Favorites Tools Help                       | -             |
| 🗢 Back 🔹 🤿 🗸 🙆 🖓 🔞 Search 🝙 Favorites 🛞 Media 🍏 🖏 🖕 🎒 🖬 🗧 |               |
| Address 🗟 http://localhost/phppixels.html                 | Links 🙆 Cus ѷ |
| Drawing individual pixels                                 | X             |
| 🔊 Done 🕅 🕅 🕅 Local intra                                  | anet //.      |

**FIGURE 9** Drawing individual pixels.

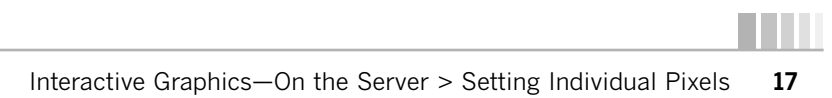

### **Filling in Figures**

Besides drawing figures in outline, you can also fill in figures with color using various functions such as these:

- imagefilledarc. Draw a partial ellipse and fill it
- imagefilledellipse. Draw a filled ellipse
- imagefilledpolygon. Draw a filled polygon
- imagefilledrectangle. Draw a filled rectangle

For example, take a look at imagefilledrectangle:

imagefilledrectangle(resource *image*, int x1, int y1, int x2, int y2, int color)

This function creates a filled rectangle of color *color* in image *image* starting at upper-left coordinates *x1*, *y1* and ending at bottom-right coordinates *x2*, *y2*. This function is easy enough to use; start out as usual by creating an image and setting a drawing color:

```
$image = imagecreate($image_width, $image_height);
$back_color = imagecolorallocate($image, 200, 200, 200);
$draw_color = imagecolorallocate($image, 0, 0, 0);
```

Now you can draw a number of filled rectangles using imagefilledrectangle:

\$image = imagecreate(\$image\_width, \$image\_height); \$back\_color = imagecolorallocate(\$image, 200, 200, 200); \$draw\_color = imagecolorallocate(\$image, 0, 0, 0);

imagefilledrectangle(\$image, 20, 20, 40, 80, \$draw\_color); imagefilledrectangle(\$image, 60, 20, 140, 80, \$draw\_color); imagefilledrectangle(\$image, 160, 20, 270, 80, \$draw\_color);

All this is put to work in phpfilledrectangle.php, Example 9, where we're drawing three filled-in rectangles.

```
EXAMPLE 9 Filling in rectangles, phpfilledrectangle.php
```

<?php

\$image\_height = 100; \$image\_width = 300;

\$image = imagecreate(\$image\_width, \$image\_height); \$back\_color = imagecolorallocate(\$image, 200, 200, 200);

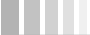

**18** Interactive Graphics—On the Server > Filling in Figures

```
$draw_color = imagecolorallocate($image, 0, 0, 0);
imagefilledrectangle($image, 20, 20, 40, 80, $draw_color);
imagefilledrectangle($image, 60, 20, 140, 80, $draw_color);
imagefilledrectangle($image, 160, 20, 270, 80, $draw_color);
header('Content-Type: image/jpeg');
imagejpeg($image);
imagedestroy($image);
?>
```

Here's the HTML page for this example, phpfilledrectangle.html:

```
<html>
    <HEAD>
         <TITLE>
             Drawing filled rectangles
         </TITLE>
    </HEAD>
    <BODY>
         <CENTER>
              <H1>
                  Drawing filled rectangles
             </H1>
             <BR>
             <IMG SRC="phpfilledrectangle.php">
         </CENTER>
    </BODY>
</HTML>
```

The results appear in Figure 10.

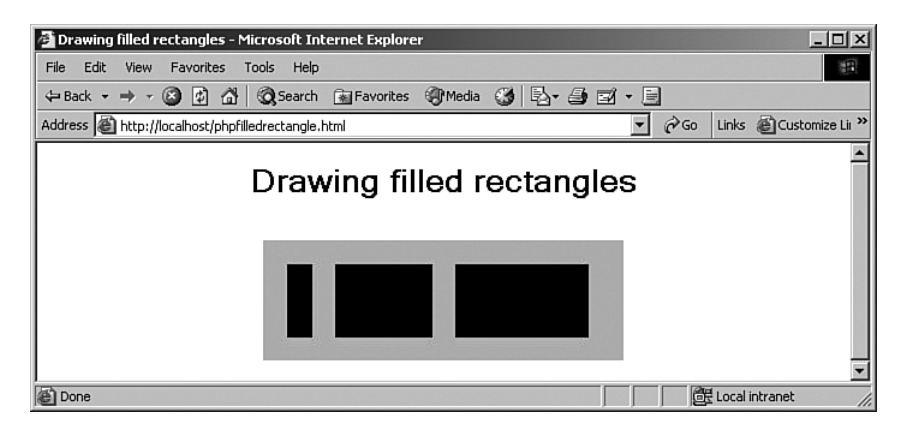

**FIGURE 10** Drawing filled rectangles.

Interactive Graphics—On the Server > Filling in Figures **19** 

#### **Drawing Text**

How about drawing text? There are a number of functions that draw text, such as imagestring:

imagestring(resource image, int font, int x, int y, string s, int color)

This function draws the string *s* in the image specified by *image* with the upper-left corner at coordinates x, y in color *color*. The graphics package comes with built-in fonts—if *font* is 1, 2, 3, 4, or 5, a built-in font is used. Note that because we're working with graphics, this text is drawn as an image, not as the editable text that would appear in a text field.

Say for example that you want to display some text centered in an image. We'll use builtin font number 4 to show how that works. To center the text, you need the text's dimensions, which you can get with the imagefontwidth and imagefontheight functions. Here's how we determine the x and y positions at which to draw our text:

```
$font_number = 4;
$text = "No worries.";
$width = 2 * strlen($text) * imagefontwidth($font_number);
$height = 3 * imagefontheight($font_number);
```

\$image = imagecreate(\$width, \$height);

```
$back_color = imagecolorallocate($image, 200, 200, 200);
$drawing_color = imagecolorallocate($image, 0, 0, 0);
```

```
$x_position = ($width - (strlen($text) * imagefontwidth($font_number))) / 2;
$y_position = ($height - imagefontheight($font_number)) / 2;
```

Now that you have the *x* and *y* positions at which to draw the text, you can use imagestring to draw that text, as shown in phpdrawtext.php, Example 10.

**EXAMPLE 10** Drawing text, phpdrawtext.php

```
<?php

$font_number = 4;
$text = "No worries.";

$width = 2 * strlen($text) * imagefontwidth($font_number);
$height = 3 * imagefontheight($font_number);
$image = imagecreate($width, $height);
$back color = imagecolorallocate($image, 200, 200, 200);
</pre>
```

**20** Interactive Graphics—On the Server > Drawing Text

```
$drawing_color = imagecolorallocate($image, 0, 0, 0);

$x_position = ($width - (strlen($text) * imagefontwidth($font_number)))/ 2;

$y_position = ($height - imagefontheight($font_number)) / 2;

imagestring($image, $font_number, $x_position, $y_position, $text,

$drawing_color);

header('Content-Type: image/jpeg');

imagejpeg($image);

imagedestroy($image);
```

We'll embed phpdrawtext.php in phpdrawtext.html this way:

```
<HTML>
<HTML>
<HEAD>
<TITLE>Drawing text</TITLE>
</HEAD>
<BODY>
<CENTER>
<H1>
Drawing text
</H1>
<BR>
<IMG SRC="phpdrawtext.php">
</CENTER>
</BODY>
</HTML>
```

You can see the results in Figure 11. Very cool.

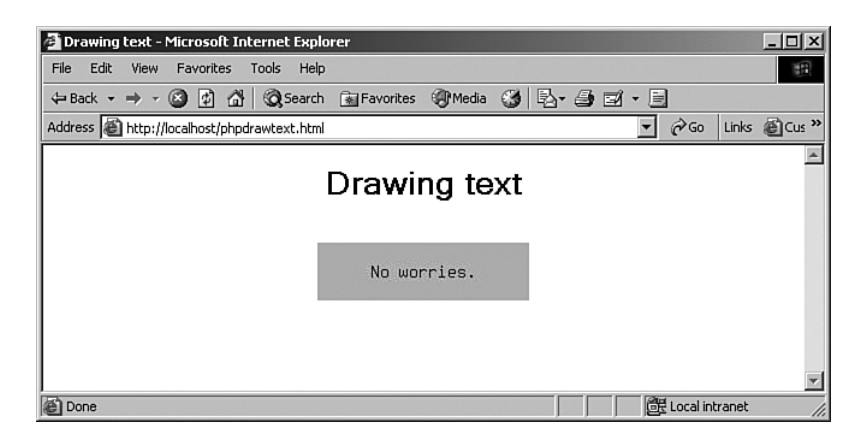

FIGURE 11 Drawing text.

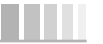

Interactive Graphics—On the Server > Drawing Text **21** 

# **Drawing Text Vertically**

You can draw text with imagestring—horizontally, anyway. What about drawing text vertically, as when you want to label the *y*-axis of a graph? Use the imagestringup function:

imagestringup(resource image, int font, int x, int y, string s, int color)

This function draws the string *s* vertically in the image specified by *image* at coordinates *x*, *y* in color *color*. If *font* is 1, 2, 3, 4, or 5, a built-in font is used.

To use this function in code, we can reverse the height and width from the example in the previous chunk to create a vertical image:

```
$width = 3 * imagefontheight($font_number);
$height = 2 * strlen($text) * imagefontwidth($font_number);
```

Now that you're flipping *x* and *y* coordinates, you also have to change the - to a + in the calculation of the *y* position:

```
$x_position = ($width - imagefontheight($font_number)) / 2;
$y_position = ($height + (strlen($text) * imagefontwidth($font_number))) / 2;
```

Then you draw the text using imagestringup, as shown in phpdrawtextup.php, which appears in Example 11.

```
EXAMPLE 11 Drawing text vertically, phpdrawtextup.php
```

```
<?php

$font_number = 4;
$text = "No worries.";

$width = 3 * imagefontheight($font_number);
$height = 2 * strlen($text) * imagefontwidth($font_number);
$image = imagecreate($width, $height);

$back_color = imagecolorallocate($image, 200, 200, 200);
$drawing_color = imagecolorallocate($image, 0, 0, 0);

$x_position = ($width - imagefontheight($font_number)) / 2;
$y_position = ($height + (strlen($text) * imagefontwidth($font_number)))/2;

imagestringup($image, $font_number, $x_position, $y_position, $text, $drawing_color);

header('Content-Type: image/jpeg');
imagejpeg($image);
</pre>
```

22 Interactive Graphics—On the Server > Drawing Text Vertically

imagedestroy(\$image);

?>

We'll embed phpdrawtextup.php in phpdrawtextup.html like this:

```
<HTML>
<HEAD>
<TITLE>Drawing text vertically</TITLE>
</HEAD>
<BODY>
<CENTER>
<H1>
Drawing text vertically
</H1>
<BR>
<IMG SRC="phpdrawtextup.php">
</CENTER>
</BODY>
</HINL>
```

The results, including the vertical text, appear in Figure 12.

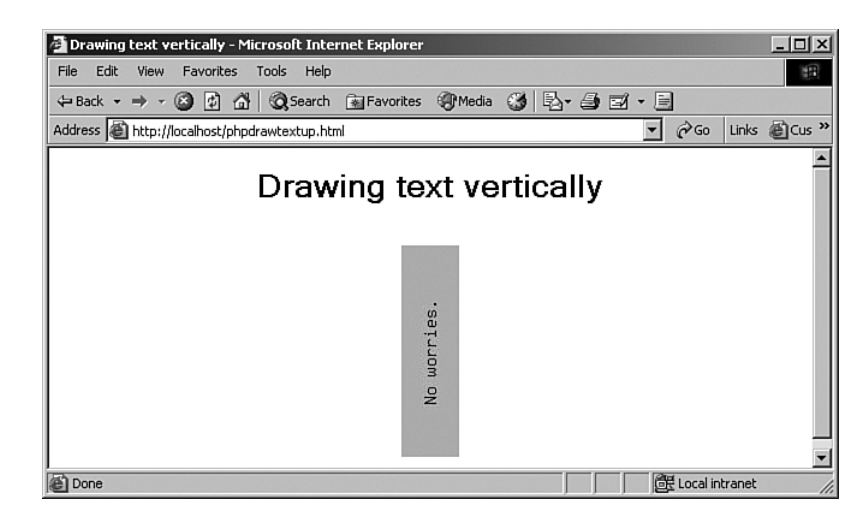

FIGURE 12 Drawing text vertically.

Interactive Graphics—On the Server > Drawing Text Vertically 23

# Embedding Existing Images

You can create graphics image objects from existing image files using these functions:

- imagecreatefromgif. Create a new image from GIF file or URL
- imagecreatefromjpeg. Create a new image from JPEG file or URL
- imagecreatefrompng. Create a new image from PNG file or URL
- imagecreatefromwbmp. Create a new image from WBMP file or URL
- imagecreatefromxbm. Create a new image from XBM file or URL
- imagecreatefromxpm. Create a new image from XPM file or URL

This is great when you want to embed images in web pages but also want to add something to them yourself. You also can use this function to embed an image of yourself or a logo inside another image. As an example, we'll use imagecreatefromjpeg here, loading an existing JPEG image, image.jpg, and adding a border to it. Here's how you use this function:

imagecreatefromjpeg (string filename)

This function returns an image identifier representing the image obtained from the given filename, and it returns an empty string on failure.

In this example, we plan to read in image.jpg. This image just displays the word "Cool!" against a green background, and we'll add to it by drawing a black border around the image when we create a new JPEG. We'll also create a black drawing color:

```
$image = imagecreatefromjpeg ("image.jpg");
$back_color = imagecolorallocate($image, 200, 200, 200);
$draw_color = imagecolorallocate($image, 0, 0, 0);
```

You can use imagesx(\$image) and imagesy(\$image) to determine the dimensions of an image, so here's how we draw a black border around the image, using imagerectangle:

```
$image = imagecreatefromjpeg ("image.jpg");
$back_color = imagecolorallocate($image, 200, 200, 200);
$draw_color = imagecolorallocate($image, 0, 0, 0);
```

#### imagerectangle(\$image, 10, 10, imagesx(\$image) - 10, imagesy(\$image) - 10, \$draw color);

This all appears in phpimage.php, Example 12.

#### 

**24** Interactive Graphics—On the Server > Embedding Existing Images

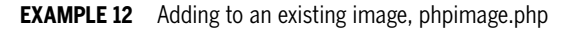

We'll embed the new image in an HTML document, phpimage.html:

```
<HTML><HEAD><TITLE>Using existing images</TITLE></HEAD>
<BODY><CENTER>
<H1>Using existing images</H1>
<BR>
<IMG SRC="phpimage.php">
</CENTER></BODY>
</HTML>
```

You can see the new images, complete with their new border, in Figure 13.

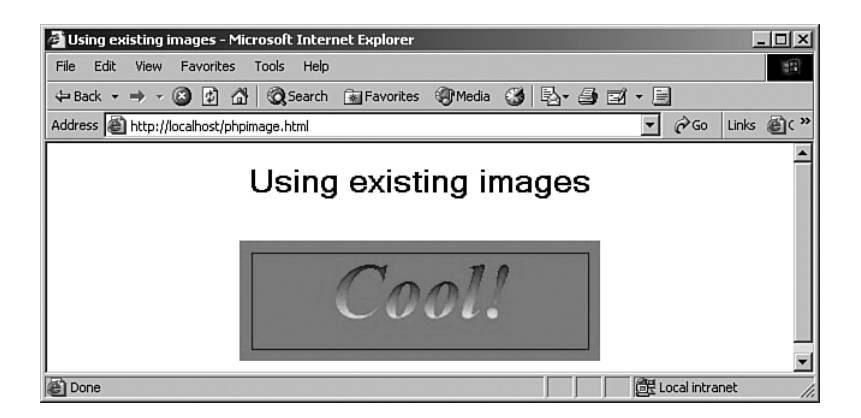

FIGURE 13 Embedding an image.

Interactive Graphics—On the Server > Embedding Existing Images 25

#### Flipping an Image

More graphics manipulation power is available; for example, the imagecopy function lets you copy all or part of an image:

imagecopy ( resource dest\_image, resource src\_image, int dest\_x, int dest\_y, int src\_x, int src\_y, int src\_w, int src\_h)

This function copies a part of *src\_image* onto *dest\_image* starting at the coordinates *src\_x*, *src\_y* with a width of *src\_w* and a height of *src\_h*. The portion defined will be copied onto the coordinates *dest\_x* and *dest\_y*.

This function is very handy when you want to manipulate images on a pixel-by-pixel basis. Here's an example where we'll flip an image, image.jpg (from the previous chunk), horizontally. We read in that image with imagecreatefromjpeg and get its size with imagesx and imagesy:

```
$image_original = imagecreatefromjpeg("image.jpg");
```

```
$image_width = imagesx($image_original);
$image_height = imagesy($image_original);
```

Then we can create a new image of the same dimensions, \$image\_new, and set up a nested for loop to loop over every pixel in the image:

\$image original = imagecreatefromjpeg("image.jpg");

\$image\_width = imagesx(\$image\_original);

\$image\_height = imagesy(\$image\_original);

```
$image_new = imagecreate($image_width, $image_height);
```

Finally, we'll use imagecopy inside this nested for loop to copy individual pixels from one image to the new image, reversing the image as we do so, as you can see in phpimage-flip.php, Example 13.

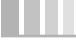

**26** Interactive Graphics—On the Server > Flipping an Image

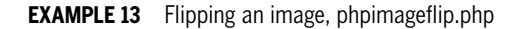

```
<?
    $image_original = imagecreatefromjpeg("image.jpg");
    $image_width = imagesx($image_original);
    $image_height = imagesy($image_original);
    $image_new = imagecreate($image_width, $image_height);
    for ($col = 0 ; $col < $image_width ; $col++)</pre>
    {
         for ($row = 0 ; $row < $image_height ; $row++)</pre>
         {
             imagecopy($image_new, $image_original, $image_width - $col - 1,
                 $row, $col, $row, 1, 1);
        }
    }
    imagejpeg($image_new);
    imagedestroy($image_original);
    imagedestroy($image_new);
?>
```

The flipped image appears in Figure 14, phpimageflip.html. Not bad. As you can see, this kind of pixel-by-pixel graphics manipulation is very powerful.

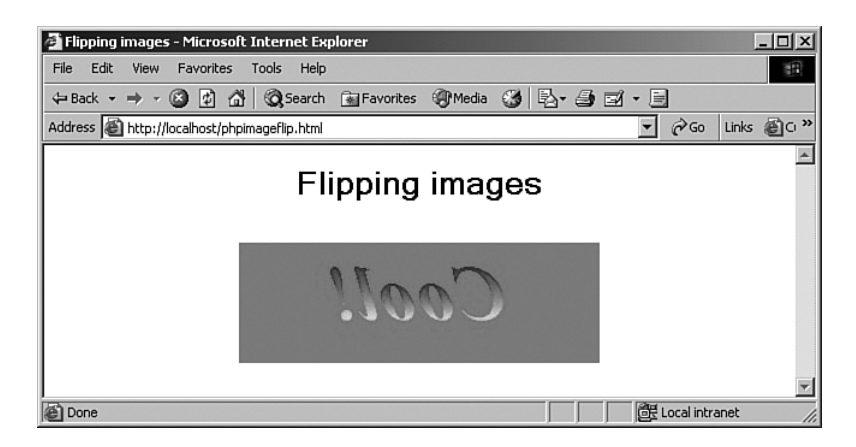

**FIGURE 14** Flipping an image.

|  |  | l |  |
|--|--|---|--|
|  |  |   |  |

Interactive Graphics—On the Server > Flipping an Image 27

# **Tiling Images**

You can also use one image to tile another image by appearing repeatedly in the background. Here's how you use this function:

imagesettile(resource image, resource tile)

This function sets the tile image to be used by all region-filling functions (such as imagefilledrectangle and imagefilledpolygon) when filling with the special color IMG\_COLOR\_TILED.

Here's an example, where we're going to tile an image with our image.jpg image and display some text on top of the results. First, we create a new image—we're going to use the imagecreatetruecolor function here, not just imagecreate, to preserve the image in the tiles as much as possible—and then use imagecreatefromjpeg to create the tile we'll use to cover the background:

```
$image_width = 300;
$image_height = 200;
$image = imagecreatetruecolor($image_width, $image_height);
$tile = imagecreatefromjpeg ('image.jpg');
```

Now we're able to use imagesettile to tile the background of our image and then draw a filled rectangle with multiple tiles using imagefilledrectangle:

```
$image_width = 300;
$image_height = 200;
$image = imagecreatetruecolor($image_width, $image_height);
$tile = imagecreatefromjpeg ('image.jpg');
```

```
imagesettile($image, $tile);
imagefilledrectangle ($image, 0, 0, $image_width, $image_height,
IMG COLOR TILED);
```

Then we use imagestring to add some text to the result, as you see in phptile.php, Example 14.

**EXAMPLE 14** Tiling images, phptile.php

**28** Interactive Graphics—On the Server > Tiling Images

?>

```
imagestring($image, 4, 20, 90, 'No worries....', $drawing_color);
```

```
Header("Content-type: image/jpeg");
imagejpeg($image);
imagedestroy ($image);
imagedestroy ($tile);
```

We'll embed the results in an HTML document, phptile.html:

```
<HTML>
<HEAD>
<TITLE>Tiling images</TITLE>
</HEAD>
<BODY>
<CENTER>
<H1>Tiling images</H1>
<BR>
<IMG SRC="phptile.php">
</CENTER>
</BODY>
</HTML>
```

You can see what everything looks like in Figure 15. Nice.

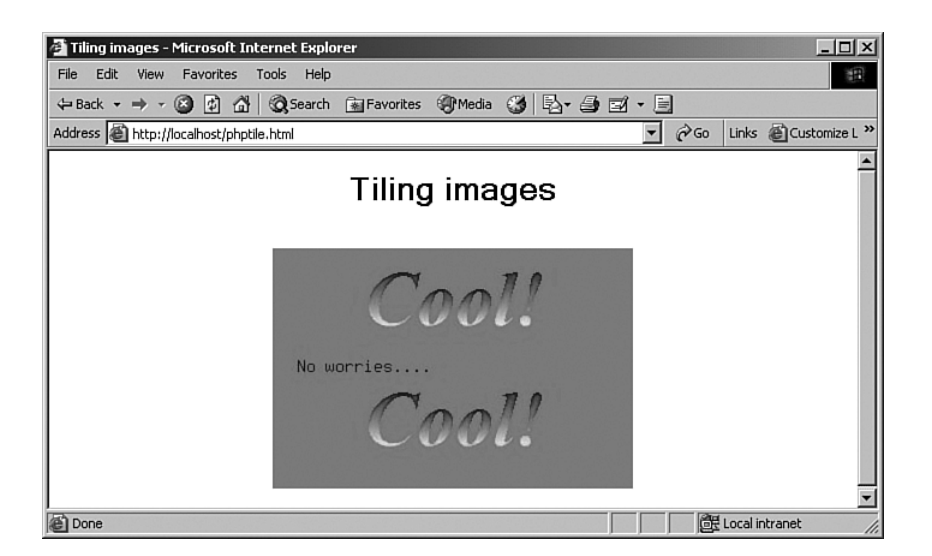

FIGURE 15 Tiling images.

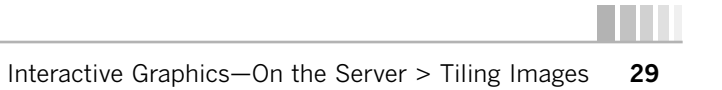

# **Doing Gamma Corrections**

The graphics functions let you adjust the *gamma* of images as well, which effectively adjusts their brightness, with imagegammacorrect:

imagegammacorrect(resource image, float inputgamma, float outputgamma)

This function applies gamma correction to an image given an input gamma, the parameter *inputgamma*, and an output gamma, the parameter *outputgamma*.

You can see an example that will lighten our image, image.jpg, and display the result in phpgamma.php, Example 15.

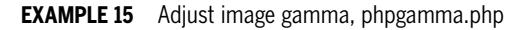

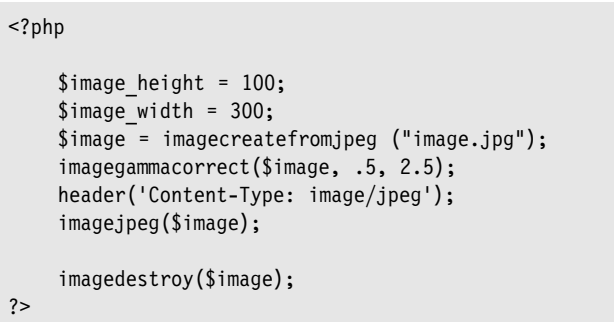

We'll embed the result in phpgamma.html, and you can see it in Figure 16.

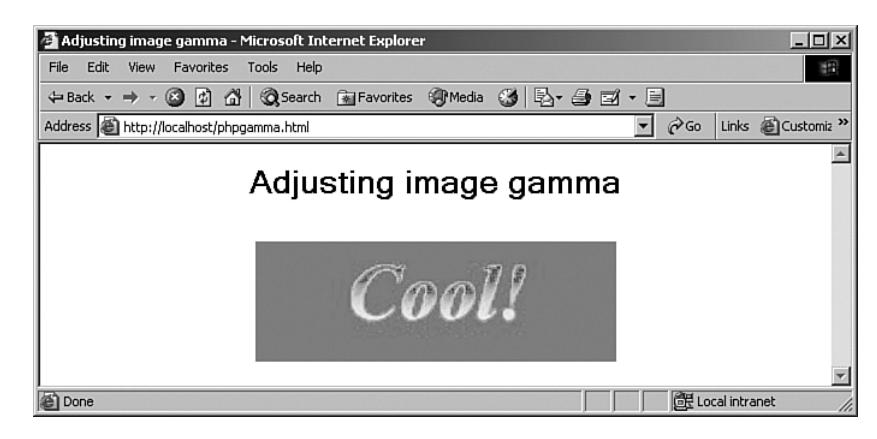

**FIGURE 16** Adjusting image gamma.

**30** Interactive Graphics—On the Server > Doing Gamma Corrections

#### Creating a Gradient

The GD graphics package doesn't come with functions to draw graphics gradients that will let you create shaded figures; however, you can do the job yourself. For example, say that you want a sphere that looks three-dimensional. You can create that yourself with a little bit of work—in this case, by drawing successive filled circles of different colors to make it appear shaded.

First, we'll create a for loop that loops over every radius needed to create the figure, pixel-by-pixel. Then we'll create a new color for each iteration through the loop, getting brighter toward the center:

```
$image_width = 200;
for ($loop_index = 0; $loop_index <= $image_width / 2; $loop_index++)</pre>
{
    $current_color = imagecolorallocate($image, 2 * 255 * $loop_index /
         $image_width, 2 * 255 * $loop_index / $image_width, 0);
}
When you have your drawing color, draw a filled ellipse with imagefilledellipse like this:
$image_width = 200;
for ($loop_index = 0; $loop_index <= $image_width / 2; $loop_index++)</pre>
{
    $current_color = imagecolorallocate($image, 2 * 255 * $loop_index /
         $image_width, 2 * 255 * $loop_index / $image_width, 0);
    imagefilledellipse($image, $image_width / 2, $image_width / 2,
         $image width - 2 * $loop index, $image width - 2 * $loop index,
         $current_color);
}
```

All the code appears in phpgradient.php, Example 16, where we're creating the 3D sphere in a JPEG image.

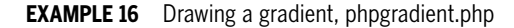

<?php \$image\_width = 200; \$image = imagecreate(\$image\_width, \$image\_width); \$back\_color = imagecolorallocate(\$image, 255, 255);

continues

Interactive Graphics—On the Server > Creating a Gradient **31** 

```
EXAMPLE 16 continued
for ($loop_index = 0; $loop_index <= $image_width / 2; $loop_index++)
{
    $current_color = imagecolorallocate($image, 2 * 255 * $loop_index /
    $image_width, 2 * 255 * $loop_index / $image_width, 0);
    imagefilledellipse($image, $image_width / 2, $image_width / 2,
        $image_width - 2 * $loop_index, $image_width - 2 * $loop_index,
        $current_color);
}
header('Content-Type: image/jpeg');
imagejpeg($image);
imagedestroy($image);
</pre>
```

You can see the results in Figure 17, where the sphere does indeed have a 3D appearance. Very cool.

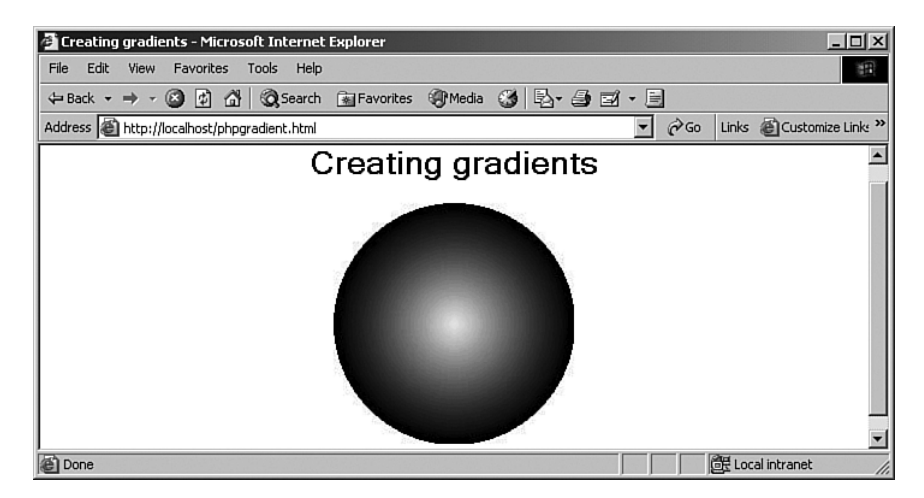

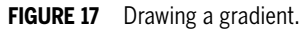

**32** Interactive Graphics—On the Server > Creating a Gradient

#### Summary

This chapter showed how to create graphics on the server. Being able to create graphics interactively is very powerful for interacting with the user. Here are some of this chapter's salient points:

- You can create an image in memory with the imagecreate function.
- To set the background and drawing colors, use the imagecolorallocate function.
- To indicate to the browser that you're creating an image file, such as a JPEG file, use the header('Content-Type: image/jpeg') function.
- To actually create the image, use a function such as imagejpeg(\$image).
- To embed an image in an HTML document, use an element such as <IMG SRC="phpscript.php">.
- You can draw lines with the imageline function.
- You can draw rectangles with the imagerectangle function.
- You can draw ellipses with the imageellipse function.
- You can draw polygons with the imagepolygon function.
- You can draw arcs with the imagearc function.
- You can draw individual pixels with the imagesetpixel function.
- You can fill in figures with functions such as imagefilledellipse.
- You can draw text with the imagestring function.
- You can correct an image's gamma with the imagegammacorrect function.

Interactive Graphics—On the Server > Summary **33** 

Holzner\_webCh.qxd 3/23/05 2:11 PM Page 34

¢

 $\oplus$